# <u>付録</u>

## 代理人申請電子請求受付システム導入チェックリスト

### <はじめに>

このチェックリストは、接続確認を行うまでに必要な導入作業が漏れなく行われているか確認 できるリストです。

### <お手元に必要なもの>

- ① 代理人申請電子請求受付システム 導入マニュアル
- ② 付録:導入チェックリスト(本資料)

代 理 人 : 事業所より請求事務を委任された代理人

※ 国保中央会介護伝送ソフト等の請求ソフトの導入設定及び接続確認については、 各請求ソフトのマニュアルを参照してください。

### <チェックリスト使用方法>

- チェックリストの項番順に、[代理人申請電子請求受付システム 導入マニュアル]を参照 しながら、導入作業を行ってください。
- ② 完了した作業については、完了欄にチェックを記入することで、作業の漏れを防ぐことができます。

#### ≪使用例≫

### <u>導入チェックリスト(代理人用)</u>

| No. | 導入マニュアル |                              |                                         | 確認内容                                                                                                    | 確認する       | <b>≑</b> 7 | 備者     |
|-----|---------|------------------------------|-----------------------------------------|----------------------------------------------------------------------------------------------------|------------|------------|--------|
|     | ページ     |                              | 確認対象作業                                  | HE 180 F 1 TEF                                                                                                    |            |            | 949 °C |
| 1   | P22~30  | 3.1.2.<br>ソフトウェアの<br>バージョン確認 | (1)Windowsのバージョン及び<br>Service Packの確認方法 | WindowsとService Pack(サービスパック)のパージョンが以下のどれかに該当<br>している。<br>Wicrosoft Windows 10 Home(ホーム)/Pro(プロ)<br>/Enterprise(エンタープライズ)<br>Wicrosoft Windows 8.1/8.1 Pro(プロ)<br>/8.1 Enterprise(エンタープライズ) | P22<br>手順2 | ✓          |        |
| 2   |         |                              | (2)Internet Explorerの確認方法               | Internet Explorer(インターネット・エクスプローラー)のパージョンが以下<br>に該当している。<br>Windows Internet Explorer 11.0                                                                                                  | P26<br>手順3 |            |        |
| 3   |         |                              | (3)Acrobat Reader DCの確認方法               | Acrobat Reader DC(アクロバット リーダー ディーシー)のバージョンが以下<br>に該当している。<br>Adobe Acrobat Reader DC                                                                                                    | P29<br>手順4 |            |        |
| 1   |         |                              |                                         |                                                                                                    |            | 2          |        |

## <u>導入チェックリスト(代理人用)</u>

| No  |        | 導入                                 | ニュアル                                    |                                                                                                    | 確認する        | 由フ |    |
|-----|--------|------------------------------------|-----------------------------------------|----------------------------------------------------------------------------------------------------|-------------|----|----|
| NO. | ページ    |                                    | 確認対象作業                                  | 催怒闪谷                                                                                                    | 手順画面        | 元」 | 開考 |
| 1   | P22~30 | 3. 1. 2.<br>ソフトウェア<br>のバージョン<br>確認 | (1)Windowsのバージョン及び<br>Service Packの確認方法 | WindowsとService Pack(サービスパック)のバージョンが以下のどれ<br>かに該当している。<br>Microsoft Windows 10 Home(ホーム)/Pro(プロ)<br>/Enterprise(エンタープライズ)<br>Microsoft Windows 8.1/8.1 Pro(プロ)<br>/8.1 Enterprise(エンタープライズ) | P22<br>手順2  |    |    |
| 2   |        |                                    | (2)Internet Explorerの確認<br>方法           | Internet Explorer(インターネット・エクスプローラー)のバージョ<br>ンが以下に該当している。<br>Windows Internet Explorer 11.0                                                                                                  | P26<br>手順3  |    |    |
| 3   |        |                                    | (3)Acrobat Reader DCの確認<br>方法           | Acrobat Reader DC(アクロバット リーダー ディーシー)のバージョ<br>ンが以下に該当している。<br>Adobe Acrobat Reader DC                                                                                                    | P29<br>手順4  |    |    |
| 4   | P31~34 | 3.1.3.<br>信頼済みサイト及びセキュリティの設定       |                                         | 信頼済みサイトの設定において《Webサイト(W):》欄に以下の内容が<br>表示されている。<br>[http://www.e-seikyuu.jp]<br>[https://www.jshien.e-seikyuu.jp]<br>[https://www.kaigo.e-seikyuu.jp]                                        | P33<br>手順8  |    |    |
| 5   | P35、36 | 3.1.4.<br>請求情報送信時<br>設定の確認         | のセキュリティに関する詳細                           | 請求情報送信時のセキュリティに関する詳細設定において《セキュリ<br>ティ》欄の以下にチェックがついている。<br>[TLS1.0を使用する]<br>[TLS1.1の使用]<br>[TLS1.2の使用]                                                                                       | P36<br>手順3  |    |    |
| 6   | P37~39 | 3. 1. 5.<br>ポップアップブロックの設定          |                                         | ポップアップブロックの設定において《許可されたサイト(S):》欄に<br>以下の内容が表示されている。<br>[www.e-seikyuu.jp]<br>[www.jshien.e-seikyuu.jp]<br>[www.kaigo.e-seikyuu.jp]                                                          | P39<br>手順6  |    |    |
| 7   | P40~46 | 3.1.6.<br>ショートカッ<br>トの作成           | (1)Windows 8.1でショート<br>カットを作成する場合       | デスクトップに <b>[電子請求受付システム]</b> のアイコンが作成されてい<br>る。                                                                                                    | P41<br>手順6  |    |    |
|     |        |                                    | (2)Windows 10でショートカッ<br>トを作成する場合        | デスクトッブに <b>[電子請求受付システム]</b> のアイコンが作成されてい<br> る。                                                                                                    | P46<br>手順8  |    |    |
| 8   | P47    | 3.1.7.<br>代理人情報届出                  |                                         | 「代理人申請電子請求をはじめる前に」を参照し、代理人情報届出及<br>び申請書類等の記入及び提出を完了している。<br>※ 支払方法として[相殺]を選択した場合、委任状に委任事業所<br>の代表者氏名等の記入及び押印済みである。                                                                          | _           |    |    |
| 9   | P48~53 | 3.1.8.<br>仮パスワードの変更                |                                         | 【パスワード変更】画面で、ログイン時に使用した <b>ユーザID</b> の仮パス<br>ワードと新しいパスワードを入力し、新しいパスワードに変更済みで<br>ある。                                                                                                    | P50<br>手順6  |    |    |
| 10  | P55∼66 | 3. 2. 1.<br>証明書発行申請                |                                         | 証明書発行手数料の見積書を作成済みである。<br>※ 見積書が必要な代理人のみ<br>※ 支払方法として[相殺]を選択した場合、委任状に委任事業所<br>の代表者氏名等の記入及び押印済みである。                                                                                           | P56<br>手順4  |    |    |
|     |        |                                    |                                         | 証明書発行手数料の <b>請求書</b> を取得済みである。<br>※ 支払方法として[振込]を選択し、請求書が必要な代理人のみ                                                                                                    | P64<br>手順2  |    |    |
| 11  |        |                                    |                                         | 取得した請求書をもとに、国保連合会に対して証明書発行手数料を振<br>込済みである。<br>※ 支払方法として[振込]を選択し、振込みが必要な代理人のみ                                                                                                    | _           |    |    |
| 12  | P67~71 | 3.2.2.<br>電子証明書のタ                  | 「ウンロード及びインストール                          | 電子証明書をパソコンに設定済みである。                                                                                                    | P70<br>手順12 |    |    |